## EMS Registry Job Aid for EMS Manager & Leadership

Submitting Amendment Application

EMS Org. Tab

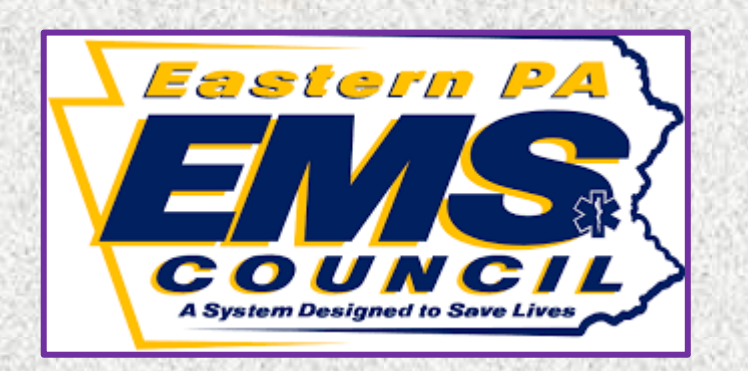

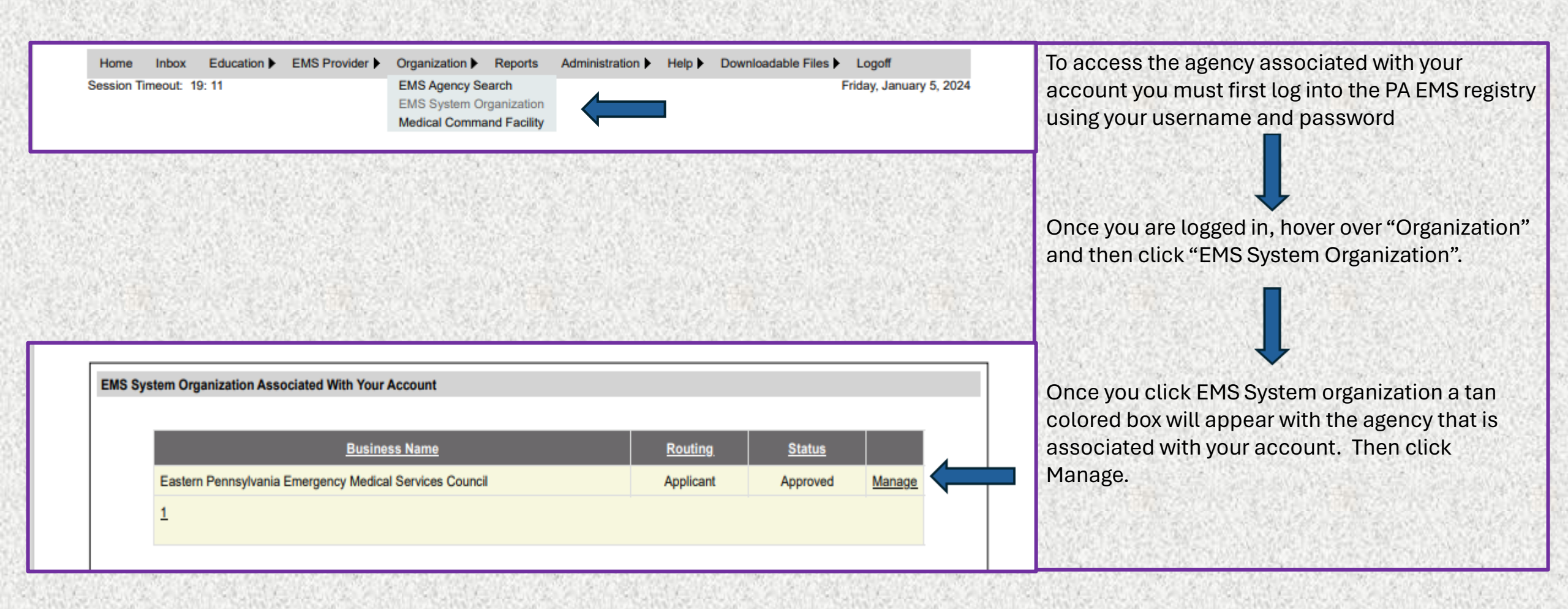

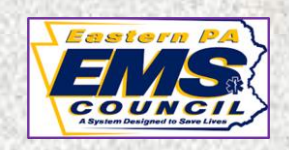

| General Information(EMS Org.) Ack   | nowledgment/Amend/Submit(EMS Org.) Users(EMS Org.) Processing(EMS Org.) Education Institutes |                                                                          |
|-------------------------------------|----------------------------------------------------------------------------------------------|--------------------------------------------------------------------------|
| ConED Sponsors EMS Agency Not       | tes (EMS Org.)                                                                               |                                                                          |
| General Information                 |                                                                                              | The first set of tabs will be "General Information (EMS Org.) affiliated |
| Application Types: Spo              | onsor Education Institute EMS Agency (Check all that apply)                                  | labs.                                                                    |
| Parent Company Name:                |                                                                                              |                                                                          |
| Parent Company Tax ID:              |                                                                                              | General Information. If your agency utilizes a Doing Business As         |
| Doing Business As:                  | DBA                                                                                          | (DBA) it must be a registered fictious name with the Pennsylvania        |
| PA Vendor Number:                   |                                                                                              | Department of State.                                                     |
| Phone Numbers:                      | Phone Fax Number                                                                             |                                                                          |
| Agency Website Address:             |                                                                                              |                                                                          |
| Physical Address                    |                                                                                              |                                                                          |
| Address: Address<br>Address<br>City | Line 1 Address Line 2 Address<br>Select State V Zip+4                                        | Physical Address and Mailing Address. If your administrative             |
| County: Lehigh                      | 1 39 🗸                                                                                       | headquarters differs from your mailing address, be sure to enter         |
| Mailing Address                     |                                                                                              | both addresses.                                                          |
| Address:                            | Iress is the same as the Physical Address Line 1 Address Line 2 Select State Zip Zip+4       | Ţ                                                                        |
| President/CEO Contact Information   |                                                                                              |                                                                          |
| <u>ocuror region y</u>              |                                                                                              |                                                                          |
| Name Eist No.                       | ma Last Nama Mi                                                                              | President/CEO Contact Information. The primary contact regarding         |
| Title                               |                                                                                              | questions with your application. A secondary contact person is now       |
| Phone Numbers:                      |                                                                                              | required. This is the individual who can be contacted if the             |
| Email Address:                      | rnone                                                                                        | President/CEO cannot be reached                                          |
| Secondary Contact Information       |                                                                                              |                                                                          |
| Search Registry                     |                                                                                              |                                                                          |
| Name                                | Select Suffix V                                                                              |                                                                          |
| Title                               | ne Last Name MI Secondary                                                                    |                                                                          |
| Phone Numbers:                      |                                                                                              |                                                                          |
|                                     |                                                                                              |                                                                          |
| Fmail Address:                      | Phone                                                                                        |                                                                          |

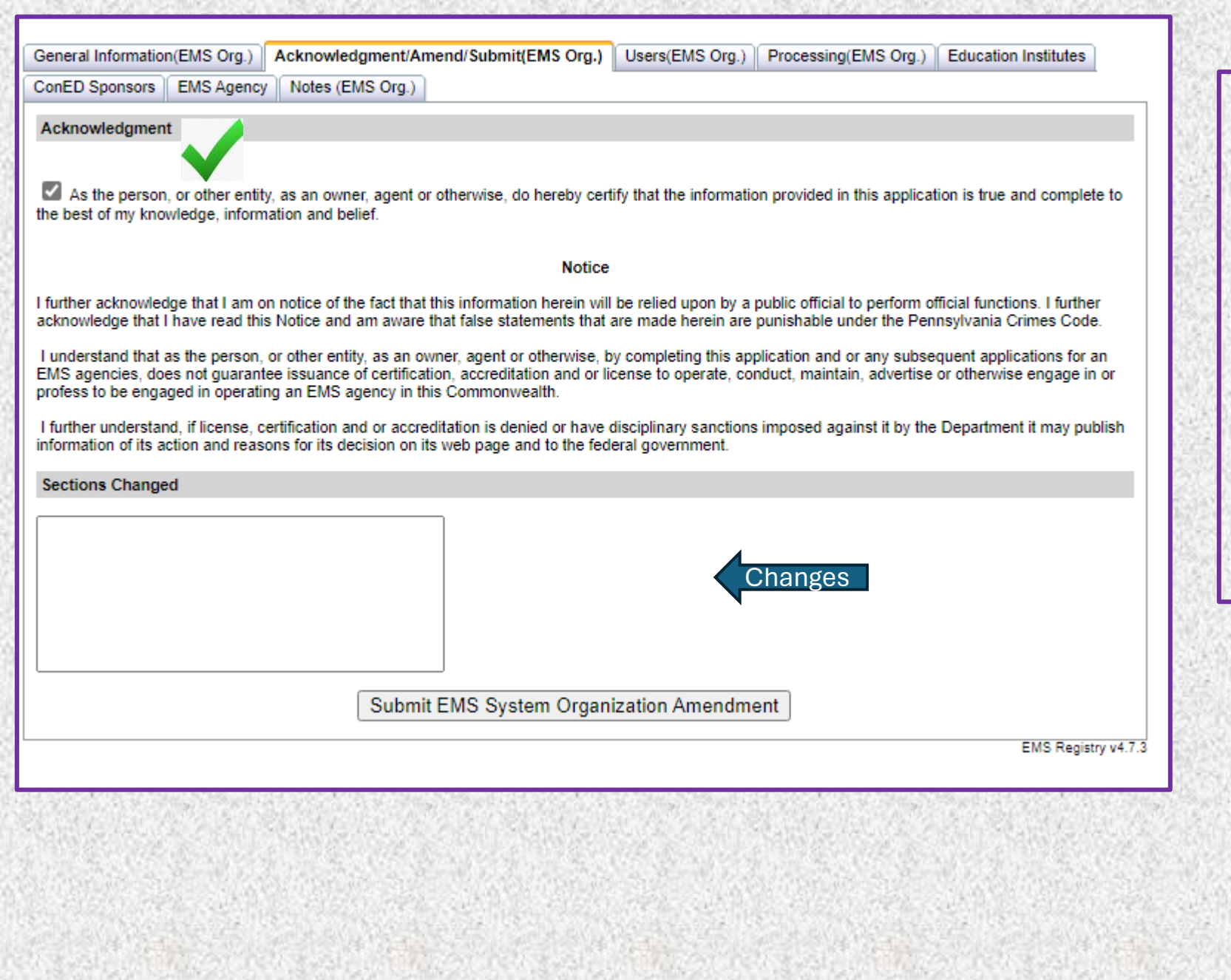

Acknowledgment/Amend/Submit (EMS Org.)

Once you made all necessary changes, in the text box, document what was changed.

You must click the check box in the top left. Then click submit.

General Information(EMS Org.) Acknowledgment/Amend/Submit(EMS Org.) Users(EMS Org.) Processing(EMS Org.)

ConED Sponsors EMS Agency Notes (EMS Org.)

## Associated Users

|                                                                                                    | Login Name | First Name  | MI                 | Last Name           | Region                          | Role                |             |               |  |  |  |
|----------------------------------------------------------------------------------------------------|------------|-------------|--------------------|---------------------|---------------------------------|---------------------|-------------|---------------|--|--|--|
|                                                                                                    | pa116718   | JASON       | т                  | SMITH               | Eastern PA EMS<br>Council, Inc. | Administrator       | <u>Edit</u> | <u>Delete</u> |  |  |  |
|                                                                                                    | pa191827   | CHRISTOPHER | м                  | CONFALONE           | Eastern PA EMS<br>Council, Inc. | Administrator       | Edit        | <u>Delete</u> |  |  |  |
|                                                                                                    | pa059202   | JOHN        | G                  | KLOSS               | Eastern PA EMS<br>Council, Inc. | Administrator       | Edit        | <u>Delete</u> |  |  |  |
|                                                                                                    | pa191830   | APRIL       |                    | LISKOWACKI          | Eastern PA EMS<br>Council, Inc. | Administrator       | Edit        | <u>Delete</u> |  |  |  |
|                                                                                                    | pa182294   | JONATHAN    | R                  | HENRITZY            | Eastern PA EMS<br>Council, Inc. | Administrator       | <u>Edit</u> | <u>Delete</u> |  |  |  |
| .0                                                                                                    | SAR ASSASS |             | C. Barrantin S. S. | Sala Meridian Salar |                                 | A REAL PROPERTY AND | No.         | 1945-2        |  |  |  |
| General Information(EMS Org.) Acknowledgment/Amend/Submit(EMS Org.) Users(EMS Org.) Processing(EMS Org.) Education Institutes |            |             |                    |                     |                                 |                     |             |               |  |  |  |
| Conce openados Enteragency motos (Enterorg.)                                                                                  |            |             |                    |                     |                                 |                     |             |               |  |  |  |
| Search For User                                                                                                    |            |             |                    |                     |                                 |                     |             |               |  |  |  |
|                                                                                                    |            |             |                    |                     |                                 |                     |             |               |  |  |  |
| Login Name:                                                                                                    |            |             |                    |                     |                                 |                     |             |               |  |  |  |
| First Name:                                                                                                    |            |             |                    |                     |                                 |                     |             |               |  |  |  |
| Last Name:                                                                                                    |            |             |                    |                     |                                 |                     |             |               |  |  |  |
| Regional Council: Select Region                                                                                               |            |             |                    |                     |                                 |                     |             |               |  |  |  |
|                                                                                                    |            |             |                    |                     |                                 |                     |             |               |  |  |  |
| Search Cancel                                                                                                    |            |             |                    |                     |                                 |                     |             |               |  |  |  |
|                                                                                                    |            |             |                    |                     |                                 |                     |             |               |  |  |  |
|                                                                                                    |            |             |                    |                     |                                 |                     |             |               |  |  |  |
|                                                                                                    |            |             |                    |                     |                                 |                     |             |               |  |  |  |
|                                                                                                    |            |             |                    |                     |                                 | EMS                 | Registry    | V4.7.3        |  |  |  |

Education Institutes

User (EMS Org.)

It is suggested agencies have two individuals listed as a users.

If the listed user/users are no longer affiliated with the agency and the agency needs to add users, the agency MUST email a letter, on company letter head, to the EMS Council requesting assistance to add a user.

The letter MUST clearly identify who should be listed as a user on the application. The letter MUST be on company letterhead and MUST be signed by the President or Vice President.

Once the regional council receives the letter, the regional council can make the necessary changes.

If you want to list an individual who is not a provider the individual MUST create an account in the registry and apply for administrative access.